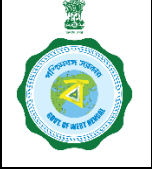

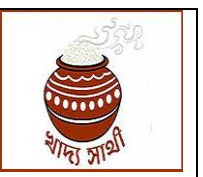

Version 1.0

Date of Release: 07/11/2022

FPS Vacancy Proposal Pendency Report has been added to the logins of all users in <u>https://wbpds.wb.gov.in/</u>. The following is a walkthrough of all the features of the report:

1. The report can be reached through 'Reports' > 'FPS Vacancy Pendency Report'. At first a district-wise view will open. This can be imported in Excel.

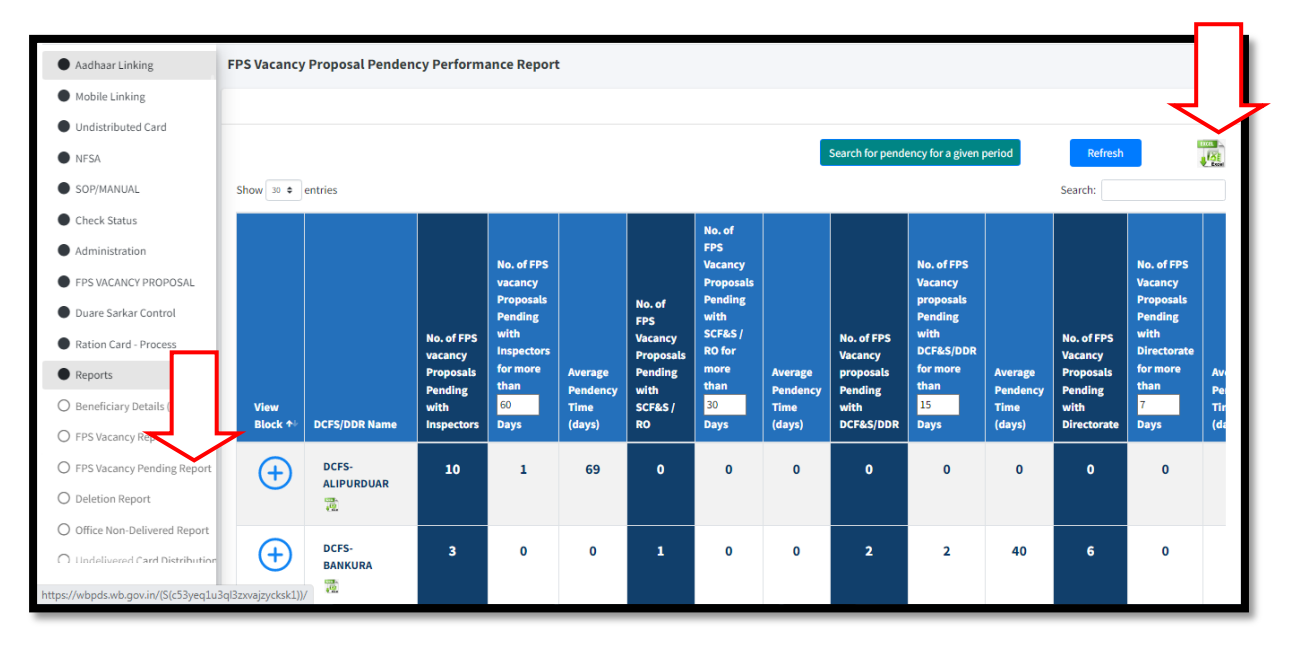

2. Length of pendency in days for different level of users can be set as per requirement. Initially, the default value (pendency for Inspectors = 60 days or more, for SCF&S/RO = 30 days or more, for DCF&S/DDR = 15 days or more, for Directorate = 7 days or more and for Department = 7 days or more) is shown.

Length of pendency can be put in into the counter given in the concerned column. Eg. here it is changed to 50 from 60 for the Inspectors' column.

| Aadhaar Linking                     | =                  | Ξ 🔒 debmalya_basu Administrator (₱Lo           |                      |                       |         |                      |                      |                  |                      |                       |                  |                      |                       |            |
|-------------------------------------|--------------------|------------------------------------------------|----------------------|-----------------------|---------|----------------------|----------------------|------------------|----------------------|-----------------------|------------------|----------------------|-----------------------|------------|
| Mobile Linking                      | FPS Vacancy        | S Vacancy Proposal Pendency Performance Report |                      |                       |         |                      |                      |                  |                      |                       |                  |                      |                       |            |
| Undistributed Card                  |                    |                                                |                      |                       |         |                      |                      |                  |                      |                       |                  |                      |                       |            |
| NFSA                                |                    |                                                |                      |                       |         |                      |                      |                  |                      |                       |                  |                      |                       | -          |
| SOP/MANUAL                          |                    |                                                |                      |                       |         |                      |                      |                  | Search for pende     | ency for a given p    | period           | Refresh              |                       |            |
| Check Status                        | Show 30 ¢          | entries                                        |                      |                       |         |                      |                      |                  |                      |                       |                  | Search:              |                       |            |
| Administration                      |                    |                                                |                      |                       |         |                      |                      |                  |                      |                       |                  |                      |                       |            |
| FPS VACANCY PROPOSAL                |                    |                                                |                      |                       |         |                      | No. of<br>FPS        |                  |                      |                       |                  |                      |                       |            |
| Duare Sarkar Control                |                    |                                                |                      | No. of FPS<br>vacancy |         |                      | Vacancy<br>Proposals |                  |                      | No. of FPS<br>Vacancy |                  |                      | No. of FPS<br>Vacancy |            |
| Ration Card - Process               |                    |                                                |                      | Proposals<br>Pending  |         | No. of               | Pending<br>with      |                  |                      | proposals<br>Pending  |                  |                      | Proposals             |            |
| Reports                             |                    |                                                | No. of FPS           | with                  |         | Vacancy              | SCF&S /              |                  | No. of FPS           | with                  |                  | No. of FPS           | with                  |            |
| O Beneficiary Details (50+, 20+, 1  |                    |                                                | vacancy<br>Proposals | for more              | Average | Proposals<br>Pending | more                 | Average          | Vacancy<br>proposals | for more              | Average          | Vacancy<br>Proposals | for more              | Ave        |
| O FPS Vacancy Report                | View               |                                                | Pending<br>with      | than<br>50            |         | ks /                 | than<br>30           | Pendency<br>Time | Pending<br>with      | than<br>15            | Pendency<br>Time | Pending<br>with      | than<br>7             | Pei<br>Tir |
| O FPS Vacancy Pending Report        | Block 秒            | DCFS/DDR Name                                  | Inspectors           | Days                  |         |                      | Days                 | (days)           | DCF&S/DDR            | Days                  | (days)           | Directorate          | Days                  | (da        |
| O Deletion Report                   | A                  | DCFS-                                          | 10                   | 1                     | 69      | 0                    | 0                    | 0                | 0                    | 0                     | 0                | o                    | 0                     |            |
| O Office Non-Delivered Report       | Ð                  |                                                |                      |                       |         |                      |                      |                  |                      |                       |                  |                      |                       |            |
| O Undelivered Card Distribution     |                    | en.                                            |                      |                       |         |                      |                      |                  |                      |                       |                  |                      |                       |            |
| https://wbpds.wb.gov.in/(S(c53yeq1u | 3ql3zxvajzycksk1)) | DCFS-                                          | 3                    | 0                     | 0       | 1                    | 0                    | 0                | 2                    | 2                     | 40               | 6                    | 0                     |            |

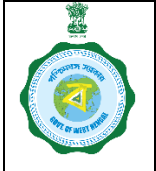

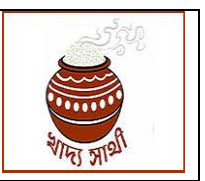

Version 1.0

Date of Release: 07/11/2022

3. After changing the value in the counter box, 'Refresh' is to be pressed to generate report accordingly.

| **                                                                                                    | Show (20 entries Search for pendency for a given period Refresh |                     |                                                                     |                                                                                                    |                                       |                                                                           |                                                                                                    |                                       |                                                                    |                                                                                                    |                                       |                                                                      |                                                                                                    |                                       | ena a<br>Vice                                                       |                                                                                                    |                                |
|----------------------------------------------------------------------------------------------------|-----------------------------------------------------------------|---------------------|---------------------------------------------------------------------|----------------------------------------------------------------------------------------------------|---------------------------------------|---------------------------------------------------------------------------|----------------------------------------------------------------------------------------------------|---------------------------------------|--------------------------------------------------------------------|----------------------------------------------------------------------------------------------------|---------------------------------------|----------------------------------------------------------------------|----------------------------------------------------------------------------------------------------|---------------------------------------|---------------------------------------------------------------------|----------------------------------------------------------------------------------------------------|--------------------------------|
| Aadhaar Linking     Mobile Linking     Undistributed Card     NFSA     SOP/MANUAL     Check Status     Administration     FPSVACANCY PROPOSAL | View<br>Block †↓                                                | DCFS/DDR Name       | No. of FPS<br>vacancy<br>Proposals<br>Pending<br>with<br>Inspectors | No. of FPS<br>vacancy<br>Proposals<br>Pending<br>with<br>Inspectors<br>for more<br>than<br>50<br>Days | Average<br>Pendency<br>Time<br>(days) | No. of<br>FPS<br>Vacancy<br>Proposals<br>Pending<br>with<br>SCF&S /<br>RO | No. of<br>FPS<br>Vacancy<br>Proposals<br>Pending<br>with<br>SCF&S /<br>RO for<br>more<br>than<br><u>30</u><br>Days | Average<br>Pendency<br>Time<br>(days) | No. of FPS<br>Vacancy<br>proposals<br>Pending<br>with<br>DCF&S/DDR | No. of FPS<br>Vacancy<br>proposals<br>Pending<br>with<br>DCF&S/DDR<br>for more<br>than<br>15<br>Days | Average<br>Pendency<br>Time<br>(days) | No. of FPS<br>Vacancy<br>Proposals<br>Pending<br>with<br>Directorate | No. of FPS<br>Vacancy<br>Proposals<br>Pending<br>with<br>Directorate<br>for more<br>than<br>7<br>Days | Average<br>Pendency<br>Time<br>(days) | No. of FPS<br>Vacancy<br>Proposals<br>Pending<br>with<br>Department | No. of FPS<br>Vacancy<br>Proposals<br>Pending<br>with<br>Department<br>for more<br>than<br>7<br>Days | Avera<br>Pend<br>Time<br>(days |
| <ul> <li>Duare Sarkar Control</li> <li>Ration Card - Process</li> </ul>                                                                       | ÷                                                               | DCFS-<br>ALIPURDUAR | 10                                                                  | 1                                                                                                    | 69                                    | 0                                                                         | 0                                                                                                    | 0                                     | 0                                                                  | 0                                                                                                    | 0                                     | 0                                                                    | 0                                                                                                    | 0                                     | 0                                                                   | 0                                                                                                    | ¢                              |
| Reports     FPS Automation     S.K.Oil Dealer Database                                                                                        | <b>(</b>                                                        | DCFS-<br>BANKURA    | 3                                                                   | 0                                                                                                    | 0                                     | 1                                                                         | 0                                                                                                    | 0                                     | 2                                                                  | 2                                                                                                    | 40                                    | 6                                                                    | 0                                                                                                    | 0                                     | 17                                                                  | 11                                                                                                   | ٤                              |
| <ul> <li>Online RC merge</li> <li>Generate Fresh/Extended Kh</li> <li>NPR</li> </ul>                                                          | ÷                                                               | DCFS-<br>BARDHAMAN  | 18                                                                  | 5                                                                                                    | 95                                    | 11                                                                        | 8                                                                                                    | 72                                    | 11                                                                 | 11                                                                                                   | 86                                    | 2                                                                    | 0                                                                                                    | 0                                     | 2                                                                   | 2                                                                                                    | 3                              |
| • зам                                                                                                    | +                                                               | DCFS-<br>BIRBHUM    | 5                                                                   | 4                                                                                                    | 92                                    | 1                                                                         | 0                                                                                                    | 0                                     | 20                                                                 | 20                                                                                                   | 64                                    | 0                                                                    | 0                                                                                                    | 0                                     | 1                                                                   | 1                                                                                                    | 3                              |

4. Pressing the  $\bigoplus$  icon in the leftmost column will open block-wise view within the concerned district. This can be imported in Excel by pressing the indicated icon.

|                                |                  | FS-<br>IPURDUAR   | 10                    | 1                    | 69       | 0                    | 0                    | 0        | 0                     | 0                    | 0 | 0 | 0 | 0 |  |
|--------------------------------|------------------|-------------------|-----------------------|----------------------|----------|----------------------|----------------------|----------|-----------------------|----------------------|---|---|---|---|--|
| Aadhaar Linking                | Show             | es                |                       |                      |          |                      |                      |          | Search:               |                      |   |   |   |   |  |
| Mobile Linking                 |                  |                   |                       |                      |          |                      | No. of               |          |                       |                      |   |   |   |   |  |
| Undistributed Card             |                  |                   |                       | No. of FPS           |          |                      | FPS<br>vacancy       |          |                       | No. of FPS           |   |   |   |   |  |
| NFSA                           |                  |                   |                       | vacancy<br>Proposals |          | No. of<br>FPS        | Proposals<br>Pending |          |                       | vacancy<br>Proposals |   |   |   |   |  |
| SOP/MANUAL                     |                  |                   | No. of FPS<br>vacancy | Pending<br>with      |          | Vacancy<br>Proposals | with<br>SCF&S /      |          | No. of FPS<br>Vacancy | Pending<br>with      |   |   |   |   |  |
| Check Status                   |                  |                   | Proposals             | Inspectors           | Average  | Pending              | RO for               | Average  | proposals             | DCF&S/DDR            |   |   |   |   |  |
| Administration                 | Sub              | Block             | with                  | than 50              | Time     | SCF&S /              | than 30              | Time     | with                  | than 15              |   |   |   |   |  |
| FPS VACANCY PROPOSAL           | Division 种       | /Muni 🗠           | Inspectors **         | days ∾               | (days) 😳 | RO ∿*                | days ∾               | (days) ∾ | DCF&S/DDR **          | days ∾               |   |   |   |   |  |
| Duare Sarkar Control           | Alipurduar       | Madarihat         | 2                     | 1                    | 69       | 0                    | <u>0</u>             | 0        | 0                     | <u>0</u>             |   |   |   |   |  |
| Ration Card - Process          | Alipurduar       | Kalchini          | 6                     | <u>0</u>             | 0        | 0                    | <u>0</u>             | 0        | 0                     | <u>0</u>             |   |   |   |   |  |
| Reports                        | Alipurduar       | Kumargram         |                       | Q                    | 0        | 0                    | Q                    | 0        | 0                     | <u>0</u>             |   |   |   |   |  |
| FPS Automation                 | Alipurduar       | Alipurduar        | 1                     | Q                    | 0        | 0                    | Q                    | 0        | 0                     | 0                    |   |   |   |   |  |
| S.K.Oil Dealer Database        |                  | -I                |                       |                      |          |                      |                      |          |                       |                      |   |   |   |   |  |
| Online RC merge                | Alipurduar       | Alipurduar        |                       | <u>0</u>             | 0        | 0                    | <u>0</u>             | 0        | 0                     | <u>0</u>             |   |   |   |   |  |
| Generate Fresh/Extended Kh     |                  |                   |                       |                      |          |                      |                      |          |                       |                      |   |   |   |   |  |
| NPR                            | Alipurduar       | Falakata          | 1                     | 2                    | 0        | 0                    | <u>0</u>             | 0        | 0                     | <u>U</u>             |   |   |   |   |  |
| SAM                            | Alipurduar       | Alipurduar<br>(M) |                       | <u>0</u>             | 0        | 0                    | <u>0</u>             | 0        | 0                     | <u>0</u>             |   |   |   |   |  |
|                                | 4                |                   |                       |                      |          |                      |                      |          |                       |                      |   |   |   |   |  |
| wbpds.wb.gov.in//FPS_Vacancy_B | lock_Muni_pendir | ng_report.asp     | (                     | 1                    |          | 0                    | 0                    |          | 0                     | 0                    |   |   |   |   |  |

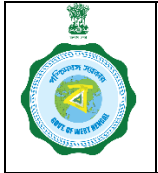

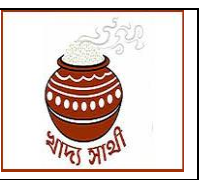

Version 1.0

Date of Release: 07/11/2022

5. In the block-wise view, individual vacancy-level view can be seen by clicking on the count of vacancy pending.

| Aadhaar Linking     Mobile Linking     Undistributed Card     Mr54 | Sub<br>Division ↑↓ | Block<br>/Muni ↔  | No. of FPS<br>vacancy<br>Proposals<br>Pending<br>with<br>Inspectors | No. of FPS<br>vacancy<br>Proposals<br>Pending<br>with<br>Inspectors<br>for more<br>than 50<br>days ** | Average<br>Pendency<br>Time<br>(days) ↔ | No. of<br>FPS<br>Vacancy<br>Proposals<br>Pending<br>with<br>SCF&S /<br>RO ↔ | No. of<br>FPS<br>vacancy<br>Proposals<br>Pending<br>with<br>SCF&S /<br>RO for<br>more<br>than 30<br>days | Average<br>Pendency<br>Time<br>(days) | No. of FPS<br>Vacancy<br>proposals<br>Pending<br>with<br>DCF&S/DDR *> | No. of FPS<br>vacancy<br>Proposals<br>Pending<br>with<br>DCF&S/DDR<br>for more<br>than 15<br>days |
|--------------------------------------------------------------------|--------------------|-------------------|---------------------------------------------------------------------|----------------------------------------------------------------------------------------------------|-----------------------------------------|-----------------------------------------------------------------------------|----------------------------------------------------------------------------------------------------|---------------------------------------|-----------------------------------------------------------------------|---------------------------------------------------------------------------------------------------|
| SOP/MANUAL                                                         | Alipurduar         | Madari            |                                                                     | 1                                                                                                    | 69                                      | 0                                                                           | Q                                                                                                    | 0                                     | 0                                                                     | Q                                                                                                 |
| Check Status                                                       | Vacancy            | Id                | Vacancy Type                                                        | Place                                                                                                 | Of Vacancy                              | Last Action                                                                 |                                                                                                    | Received On                           | Pending Fo                                                            | er (in Days)                                                                                      |
| Administration                                                     | 20220021           | 17006             | FRESH                                                               | IN PR                                                                                                 | OCESS                                   | SCFS CREATE                                                                 | D                                                                                                    | 2022-08-                              | 69                                                                    |                                                                                                   |
| FPS VACANCY PROPOSAL                                               |                    |                   |                                                                     |                                                                                                    |                                         |                                                                             |                                                                                                    | 30T12:26:20.63                        |                                                                       |                                                                                                   |
| Duare Sarkar Control                                               | Alipurduar         | Kumargram         | 0                                                                   | <u>0</u>                                                                                              | 0                                       | 0                                                                           | <u>0</u>                                                                                                 | 0                                     | 0                                                                     | Q                                                                                                 |
| Ration Card - Process                                              | Alipurduar         | Alipurduar        | 1                                                                   | Q                                                                                                    | 0                                       | 0                                                                           | <u>0</u>                                                                                                 | 0                                     | 0                                                                     | Q                                                                                                 |
| Reports                                                            |                    | -l                |                                                                     |                                                                                                    |                                         |                                                                             |                                                                                                    |                                       |                                                                       |                                                                                                   |
| FPS Automation                                                     | Alipurduar         | Alipurduar        | 0                                                                   | Q                                                                                                    | 0                                       | 0                                                                           | Q                                                                                                    | 0                                     | 0                                                                     | Q                                                                                                 |
| S.K.Oil Dealer Database                                            |                    |                   |                                                                     |                                                                                                    |                                         |                                                                             |                                                                                                    |                                       |                                                                       |                                                                                                   |
| Online RC merge                                                    | Alipurduar         | Falakata          | 1                                                                   | <u>0</u>                                                                                              | 0                                       | 0                                                                           | <u>0</u>                                                                                                 | 0                                     | 0                                                                     | <u>0</u>                                                                                          |
| Generate Fresh/Extended Kha                                        | Alipurduar         | Alipurduar<br>(M) | 0                                                                   | Q                                                                                                    | 0                                       | 0                                                                           | <u>0</u>                                                                                                 | 0                                     | 0                                                                     | Q                                                                                                 |
| NPR                                                                | 4                  | (**)              |                                                                     |                                                                                                    |                                         |                                                                             |                                                                                                    |                                       |                                                                       | ,<br>,                                                                                            |
| SAM                                                                | Total              |                   | 10                                                                  | 1                                                                                                    |                                         | 0                                                                           | 0                                                                                                    |                                       | 0                                                                     | 0                                                                                                 |
| https://wbpds.wb.gov.in/(S(2gubotttq                               | 104dc24ze0k41      | Lzn))/ PS         |                                                                     |                                                                                                    |                                         |                                                                             |                                                                                                    |                                       | Prev                                                                  | ious 1 Next                                                                                       |

6. It is relevant to mention here that, the above mentioned features are all available area-wise. To directly view vacancies pending for a certain period 'Search for Pendency for a Given Period' button at the top of the screen is to be clicked.

| **                                                                                                    | Show 30 \$       | entries               |                                                                     |                                                                                                    |                                       |                                                                           |                                                                                                    |                                       | Search for pendency for a given period                             |                                                                                                    |                                       |                                                                      |                                                                                                    |                                       |                                                                     | Refresh<br>Search:                                                                                   |                                |  |
|----------------------------------------------------------------------------------------------------|------------------|-----------------------|---------------------------------------------------------------------|----------------------------------------------------------------------------------------------------|---------------------------------------|---------------------------------------------------------------------------|----------------------------------------------------------------------------------------------------|---------------------------------------|--------------------------------------------------------------------|----------------------------------------------------------------------------------------------------|---------------------------------------|----------------------------------------------------------------------|----------------------------------------------------------------------------------------------------|---------------------------------------|---------------------------------------------------------------------|----------------------------------------------------------------------------------------------------|--------------------------------|--|
| Aadhaar Linking     Mobile Linking     Lindistributed Card     ArSA     SOP/MANUAL     Check Status     Administration     FPS VACANCY PROPOSAL | View<br>Block †↓ | DCFS/DDR Name         | No. of FPS<br>vacancy<br>Proposals<br>Pending<br>with<br>Inspectors | No. of FPS<br>vacancy<br>Proposals<br>Pending<br>with<br>Inspectors<br>for more<br>than<br>S0<br>Days | Average<br>Pendency<br>Time<br>(days) | No. of<br>FPS<br>Vacancy<br>Proposals<br>Pending<br>with<br>SCF&S /<br>RO | No. of<br>FPS<br>Vacancy<br>Proposals<br>Pending<br>with<br>SCF&S /<br>RO for<br>more<br>than<br>30<br>Days | Average<br>Pendency<br>Time<br>(days) | No. of FPS<br>Vacancy<br>proposals<br>Pending<br>with<br>DCF&S/DDR | No. of FPS<br>Vacancy<br>proposals<br>Pending<br>with<br>DCF&S/DDR<br>for more<br>than<br>15<br>Days | Average<br>Pendency<br>Time<br>(days) | No. of FPS<br>Vacancy<br>Proposals<br>Pending<br>with<br>Directorate | No. of FPS<br>Vacancy<br>Proposals<br>Pending<br>with<br>Directorate<br>for more<br>than<br>7<br>Days | Average<br>Pendency<br>Time<br>(days) | No. of FPS<br>Vacancy<br>Proposals<br>Pending<br>with<br>Department | No. of FPS<br>Vacancy<br>Proposals<br>Pending<br>with<br>Department<br>for more<br>than<br>7<br>Days | Avera<br>Pend<br>Time<br>(days |  |
| <ul> <li>Duare Sarkar Control</li> <li>Ration Card - Process</li> </ul>                                                                         | +                | DCFS-<br>ALIPURDUAR   | 10                                                                  | 1                                                                                                    | 69                                    | 0                                                                         | 0                                                                                                    | 0                                     | 0                                                                  | 0                                                                                                    | 0                                     | 0                                                                    | 0                                                                                                    | 0                                     | 0                                                                   | 0                                                                                                    | C                              |  |
| Reports     FPS Automation     S.K.Oil Dealer Database                                                                                          | <b>(</b> +)      | DCFS-<br>BANKURA<br>🎘 | 3                                                                   | 0                                                                                                    | 0                                     | 1                                                                         | 0                                                                                                    | 0                                     | 2                                                                  | 2                                                                                                    | 40                                    | 6                                                                    | 0                                                                                                    | 0                                     | 17                                                                  | 11                                                                                                   | ٤                              |  |
| <ul> <li>Online RC merge</li> <li>Generate Fresh/Extended Kh</li> <li>NPR</li> </ul>                                                            | +                | DCFS-<br>BARDHAMAN    | 18                                                                  | 5                                                                                                    | 95                                    | 11                                                                        | 8                                                                                                    | 72                                    | 11                                                                 | 11                                                                                                   | 86                                    | 2                                                                    | 0                                                                                                    | 0                                     | 2                                                                   | 2                                                                                                    | 3                              |  |
| ● SAM                                                                                                    | <b>(</b> +)      | DCFS-<br>BIRBHUM      | 5                                                                   | 4                                                                                                    | 92                                    | 1                                                                         | 0                                                                                                    | 0                                     | 20                                                                 | 20                                                                                                   | 64                                    | 0                                                                    | 0                                                                                                    | 0                                     | 1                                                                   | 1                                                                                                    | 3                              |  |

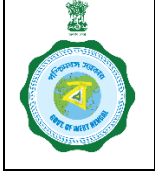

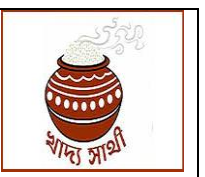

Version 1.0

Date of Release: 07/11/2022

7. Now, this pop-up screen will open. Here the period of required pendency can be set from 'Minimum Pending Days' and 'Maximum Pending Days'. From 'Role' the level at which the pendency is applicable i.e. Inspector, SCF&S/RO, DCF&S/DDR etc. may be selected.

|                                                |                        | Search Pe            | ndency                       |                                         | ×                                  |                                       |                                         |                                    |                                                   |                                                       |                                    |                                                     |                                      |                                    |                          |
|------------------------------------------------|------------------------|----------------------|------------------------------|-----------------------------------------|------------------------------------|---------------------------------------|-----------------------------------------|------------------------------------|---------------------------------------------------|-------------------------------------------------------|------------------------------------|-----------------------------------------------------|--------------------------------------|------------------------------------|--------------------------|
|                                                | Show 30 ¢ entries      | Min Pendi            | ng Days :                    | 30 <b>Ma</b> x                          | Pending Days :                     | 60                                    | Role :                                  | Select                             | ~                                                 | Search                                                |                                    |                                                     | Search:                              |                                    |                          |
| Aadhaar Linking     Mobile Linking             |                        | DCFS/DI<br>Name      | DR Sub<br>Divisi             | on /Muni                                | Vacancy<br>Id                      | Vacancy<br>Type                       | Place Of<br>Vacancy                     | Last<br>Action                     | Received<br>On                                    | Pending For (<br>Days)                                | In                                 |                                                     |                                      |                                    |                          |
| Undistributed Card     NFSA                    |                        |                      | vacancy                      | Inspectors                              |                                    | Vacancy                               | with SCF&S                              |                                    | No. of FPS                                        | proposats                                             |                                    | No. of FPS                                          | Vacancy<br>Proposals<br>Pending with |                                    | No.                      |
| SOP/MANUAL     Check Status                    | View<br>Block the DCFS | i/DDR Name           | Proposals<br>Pending<br>with | for more<br>than<br>50<br>Days          | Average<br>Pendency<br>Time (days) | Proposals<br>Pending<br>with SCF&S    | / RO for<br>more than<br>30<br>Days     | Average<br>Pendency<br>Time (days) | Vacancy<br>proposals<br>Pending with<br>DCF&S/DDR | Pending with<br>DCF&S/DDR<br>for more than<br>15 Days | Average<br>Pendency<br>Time (days) | Vacancy<br>Proposals<br>Pending with<br>Directorate | Directorate<br>for more than<br>7    | Average<br>Pendency<br>Time (days) | Vac<br>Pro<br>Pei<br>Dei |
| Administration                                 |                        |                      | inspectors                   | Juja                                    | Time (days)                        | 7.00                                  | Juys                                    | Tune (duys)                        | berusjook                                         |                                                       | Time (days)                        | Directorate                                         | ouys                                 | Time (days)                        |                          |
| FPS VACANCY PROPOSAL     Duare Sarkar Control  |                        | PURDUAR              | 10                           | 1                                       | 69                                 | 0                                     | 0                                       | 0                                  | °                                                 | 0                                                     | 0                                  | 0                                                   | 0                                    | 0                                  |                          |
| Ration Card - Process     Reports              | Show 40 🕈 en           | tries                |                              |                                         |                                    |                                       |                                         |                                    | Search:                                           |                                                       |                                    |                                                     |                                      |                                    |                          |
| FPS Automation     S.K.Oil Dealer Database     |                        |                      |                              | No. of FPS                              |                                    |                                       | No. of<br>FPS<br>vacancy                |                                    |                                                   | No. of FPS                                            |                                    |                                                     |                                      |                                    |                          |
| Online RC merge     Generate Fresh/Extended Kh |                        |                      | No. of FPS<br>vacancy        | vacancy<br>Proposals<br>Pending<br>with |                                    | No. of<br>FPS<br>Vacancy<br>Proposals | Proposals<br>Pending<br>with<br>SCF&S / |                                    | No. of FPS<br>Vacancy                             | vacancy<br>Proposals<br>Pending<br>with               |                                    |                                                     |                                      |                                    |                          |
| NPR     SAM                                    | Sub                    |                      | Proposals<br>Pending<br>with | Inspectors<br>for more<br>than 50       | Average<br>Pendency<br>Time        | Pending<br>with<br>SCF&S /            | RO for<br>more<br>than 30               | Average<br>Pendency<br>Time        | proposals<br>Pending<br>with                      | DCF&S/DDR<br>for more<br>than 15                      |                                    |                                                     |                                      |                                    |                          |
|                                                | Division **            | /Muni 🔶<br>Madarihat | Inspectors ∿<br>2            | days ↔<br><u>1</u>                      | (days) ↔<br>69                     |                                       | days ↔<br><u>0</u>                      | (days) 💠                           | DCF&S/DDR ++<br>0                                 | days ↔<br><u>0</u>                                    |                                    |                                                     |                                      |                                    |                          |

8. Now, pressing 'Search' button will generate the report. Through 'Sort' icon the report can be sorted as per value in any column.

| ż.                                                                      |                        |                         |                         |                      |                      |                    |                                                    |                   |                             |                    | _                                   |                      |                     |                   |
|-------------------------------------------------------------------------|------------------------|-------------------------|-------------------------|----------------------|----------------------|--------------------|----------------------------------------------------|-------------------|-----------------------------|--------------------|-------------------------------------|----------------------|---------------------|-------------------|
| Â                                                                       |                        | Search Pendency         |                         |                      |                      |                    |                                                    |                   |                             |                    | ×                                   | Refresh              |                     |                   |
|                                                                         | Show 30 \$ entries     | Min Pending Day:        | 30                      | Max Pendi            | ng Days :            | 60 Ro              | le: Inspector                                      | ~                 | Search                      |                    |                                     |                      |                     |                   |
| Aadhaar Linking                                                         |                        | Show s the ent          | ries                    |                      |                      |                    |                                                    |                   | Search:                     |                    |                                     |                      |                     |                   |
| Mobile Linking                                                          |                        |                         |                         |                      |                      |                    |                                                    |                   |                             |                    |                                     | No. of FPS           |                     |                   |
| Undistributed Card                                                      |                        | DCFS/DDR                | Sub                     | Block                |                      | Vacancy            | Place Of                                           | Last              |                             | Pending<br>For (In |                                     | Vacancy<br>Proposals |                     |                   |
| NFSA                                                                    |                        | Name 🔸                  | Division 🚸              | /Muni 💠              | Vacancy Id 💠         | Туре 🗠             | Vacancy 🚸                                          | Action 🚸          | Received On 🚸               | Days) 🚸            | No. of FPS                          | Pending with         |                     | No.               |
| SOP/MANUAL     Check Status                                             | View                   | ALIPURDUAR              | Alipurduar              | Kalchini             | 202200217110         | FRESH              | IN PROCESS                                         | SCFS<br>CREATED   | 2022-09-<br>20T13:32:24.623 | 48                 | Vacancy<br>Proposals<br>Pending wit | for more than        | Average<br>Pendency | Vac<br>Pro<br>Per |
| Administration                                                          | Block +> DCFS/D        | DAKSHIN<br>DINAJPUR     | Gangarampur             | Bansihari            | 202200220607         | FRESH              | IN PROCESS                                         | SCFS<br>CREATED   | 2022-09-<br>19T15:01:06.237 | 49                 | Directorate                         | Days                 | Time (days)         | Dej               |
| FPS VACANCY PROPOSAL     Duare Sarkar Control                           | CFS ALIPU              | DDR-<br>Barrackpore     | Halisahar               | Halisahar<br>(M)     | 202280169204         | RESULTANT          | IN PROCESS                                         | RO<br>CREATED     | 2022-09-<br>28T13:43:08.71  | 40                 | 0                                   | 0                    | 0                   |                   |
| Ration Card - Process     Reports                                       | Show 40 🕈 entri        | DDR-<br>Barrackpore     | Halisahar               | Kanchrapara<br>(M)   | 202280169302         | RESULTANT          | 100 MITER RADIUS<br>FROM PREVIOUS<br>EPS (GLIN IAN | RO<br>SENDBACK    | 2022-09-<br>28T13:29:07.873 | 40                 |                                     |                      |                     |                   |
| FPS Automation                                                          |                        |                         |                         |                      |                      |                    | SHOP)                                              |                   |                             |                    |                                     |                      |                     |                   |
| S.K.Oil Dealer Database                                                 |                        | DDR-<br>Barrackpore     | Kamarhati               | Kamarhati<br>(M)     | 202280171106         | RESULTANT          | IN PROCESS                                         | RO<br>CREATED     | 2022-09-<br>28T14:43:28.423 | 40                 |                                     |                      |                     |                   |
| <ul> <li>Online RC merge</li> <li>Generate Fresh/Extended Kh</li> </ul> |                        | Showing 1 to 5 of .     | 16 entries              |                      |                      |                    | F                                                  | Previous 1        | 2 3 4 5                     | 24 Next            |                                     |                      |                     |                   |
| NPR                                                                     |                        | Prop                    | ding for m              | Rend                 | age renu             | h me               | noi Areitage<br>Dandancu                           | Proposi           |                             |                    | -                                   |                      |                     |                   |
| SAM                                                                     | Sub E<br>Division ↑↓ / | Nock wi<br>Muni 🎌 Inspe | th than<br>ctors *+ day | i 50 Tir<br>ys ↔ (da | ne SCF&<br>ys) ↑↓ RO | S/ than<br>> ↑↓ da | n 30 Time<br>nys 🖘 (days)                          | with<br>→ DCF&S/D | than 15<br>DDR ↔ days       | **                 |                                     |                      |                     |                   |
|                                                                         | Alipurduar H           | ladarihat               | 2                       | 1                    | 69 (                 | )                  | <u>0</u> 0                                         | 0                 | Q                           |                    |                                     |                      |                     |                   |

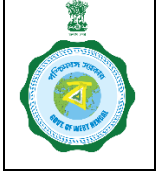

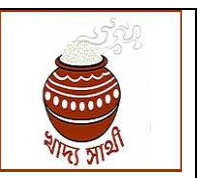

Version 1.0

Date of Release: 07/11/2022

9. The report can be further narrowed down through the 'Search' bar. Eg. typing a district name or a specific status will show the filtered report. Here for illustration, the report is filtered for Alipurduar and 'Sent Back to DCF&S/DDR' status separately.

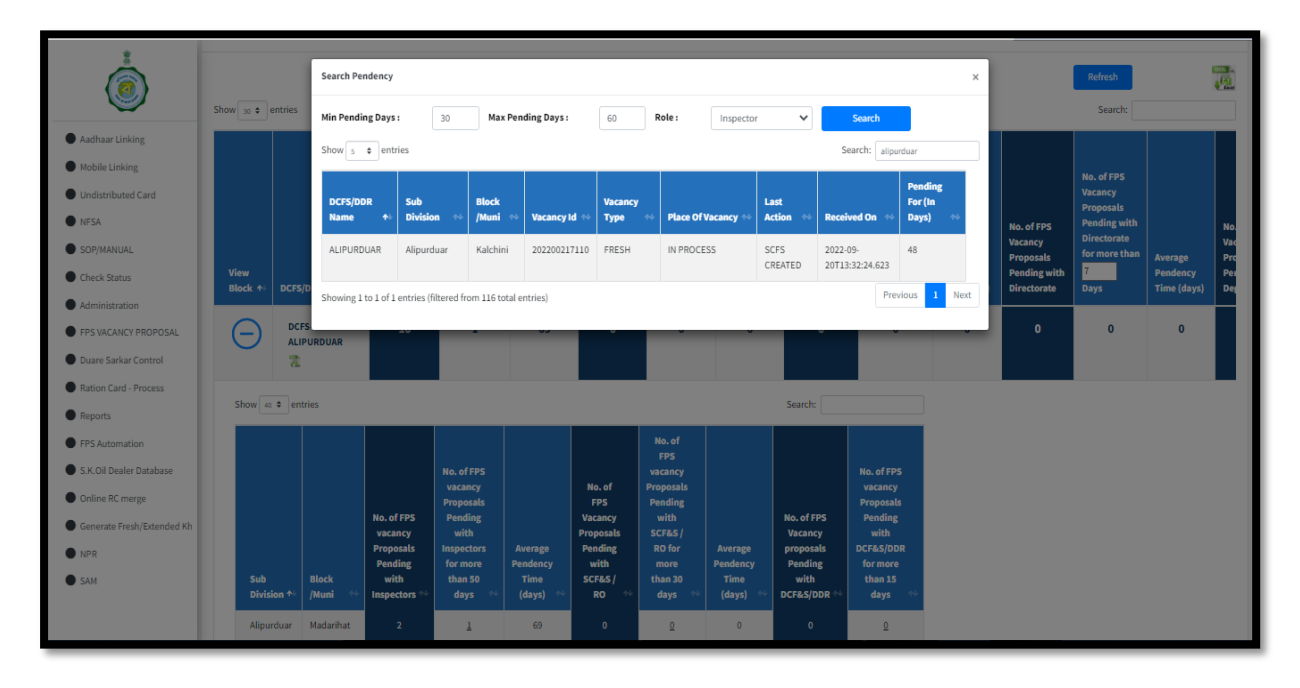

| *                                                                   |                         | _                   |                      |                  |              |         |                                   |                  |                             |          |             |                      |             |       |
|---------------------------------------------------------------------|-------------------------|---------------------|----------------------|------------------|--------------|---------|-----------------------------------|------------------|-----------------------------|----------|-------------|----------------------|-------------|-------|
|                                                                     |                         | Search Pendency     |                      |                  |              |         |                                   |                  |                             |          | ×           | Refresh              |             | and a |
|                                                                     | Show 30 ¢ entries       | Min Pending Day     | s: 30                | Max Pen          | ding Days :  | 60      | Role: DCF&S/I                     | DDR 🗸            | Search                      |          |             | Search:              |             |       |
| Aadhaar Linking                                                     |                         | Show 5 \$ en        | tries                |                  |              |         |                                   |                  | Search: sendt               | back     |             |                      |             |       |
| Mobile Linking                                                      |                         |                     |                      |                  |              |         |                                   |                  |                             | Pro Pro  |             |                      |             |       |
| Undistributed Card                                                  |                         | DCFS/DDR            | Sub                  | Block            |              | Vacancy | Place Of                          | Last             |                             | For (In  |             | Vacancy<br>Proposals |             |       |
| NFSA                                                                |                         | Name 🛧              | Division 💎           | /Muni 💎          | Vacancy Id 🖘 | Туре 🗠  | Vacancy 💎                         | Action 💎         | Received On 🖘               | Days) 💎  | No. of FPS  | Pending with         |             | No.   |
| SOP/MANUAL                                                          | Manu                    | COOCHBEHAR          | Mekliganj            | Haldibari        | 202200217903 | FRESH   | JORAM MORE ,<br>DISTANCE -2 KM.   | DDPS<br>SENDBACK | 2022-09-<br>28T12:23:41.393 | 40       | Proposals   | for more than        | Average     | Pro   |
| Check Status                                                        | View<br>Block ↑↓ DCFS/D | COOCHBEHAR          | Mekliganj            | Mekliganj        | 202200218002 | FRESH   | UMAKANTA SISHI                    | DDPS             | 2022-09-                    | 39       | Directorate | Days                 | Time (days) | Dej   |
| Administration                                                      | DCFS                    |                     |                      |                  |              |         | VIDYAPITH 4TH                     | SENDBACK         | 29T11:54:47.073             |          |             | 0                    | 0           |       |
| FPS VACANCY PROPOSAL                                                | ALIPL                   |                     |                      |                  |              |         | SCHOOL.DISTANCE                   |                  |                             |          | Ľ           | Ů                    | Ū           |       |
| Duare Sarkar Control                                                | ā                       |                     |                      |                  |              |         | KM                                |                  |                             |          |             |                      |             |       |
| Ration Card - Process                                               | Show 40 \$ entri        | DAKSHIN             | Gangarampur          | Kushmundi        | 202200220004 | FRESH   | Fultala More                      | DDPS             | 2022-09-                    | 39       |             |                      |             |       |
|                                                                     |                         | DINAJPUR            |                      |                  |              |         |                                   | SENDBACK         | 29T11:55:49.87              |          |             |                      |             |       |
| <ul> <li>FPS Automation</li> <li>S.K.Oil Dealer Database</li> </ul> |                         | DAKSHIN<br>DINAJPUR | Gangarampur          | Kushmundi        | 202200220005 | FRESH   | Near Uttar Karanji<br>F.P. School | DDPS<br>SENDBACK | 2022-09-<br>29T11:56:41.087 | 39       |             |                      |             |       |
| Online RC merge                                                     |                         | DAKSHIN             | Gangarampur          | Kushmundi        | 202200220008 | FRESH   | Near Kapihar FP                   | DDPS             | 2022-09-                    | 39       |             |                      |             |       |
| Generate Fresh/Extended Kh                                          |                         | DINAJPOR            |                      |                  |              |         | SCHOOL                            | SENDBACK         | 29111.37.45.975             |          |             |                      |             |       |
| NPR                                                                 |                         | Showing 1 to 5 of   | 25 entries (filtered | from 237 total ( | entries)     |         |                                   | Prev             | ious 1 2 3                  | 4 5 Next |             |                      |             |       |
| SAM                                                                 | Sub<br>Division 🛧 /     | Muni 👫 Insp         | ectors 🗠 da          | nys ↔ (e         | days) ↔ I    | RO ↔    | days 🕾 (days)                     | ↔ DCF&S/D        | DR ++ days                  | **       |             |                      |             |       |
|                                                                     | Alipurduar 1            | Madarihat           | 2                    | 1                | 69           | 0       | <u>0</u> 0                        | 0                | Q                           |          |             |                      |             |       |